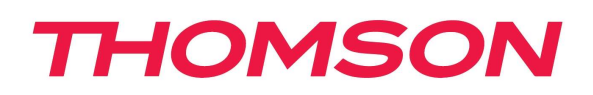

# Procedura di aggiornamento software per decoder: THOMSON THS807

È possibile effettuare l'aggiornamento del Software attraverso la procedura standard: in modalità automatica via OTA (eseguibile anche manualmente, in caso di eventuali interruzioni di corrente ecc.). Per i più esperti, sono anche a disposizione le procedure di aggiornamento manuale attraverso una memoria esterna USB

## **PROCEDURE STANDARD per aggiornamento OTA (Over the Air)**

#### **MODALITÀ AUTOMATICA:**

Ogni notte il decoder cerca automaticamente eventuali aggiornamenti OTA disponibili. Se presenti, in fase di prima accensione, compare la seguente schermata a indicazione dell'aggiornamento avvenuto.

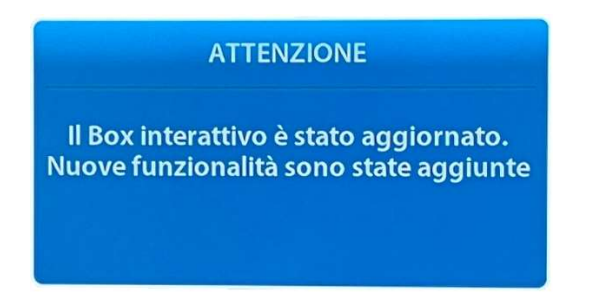

#### **MODALITÀ MANUALE:**

Se non è stato possibile effettuare l'aggiornamento OTA in modalità automatica, è possibile procedere con l'aggiornamento OTA in modo manuale, entrando in *Menu, Strumenti, Aggiornamento software* ed infine *Aggiornamento OTA*. La schermata contiene già i dati corretti relativi al Transponder e al Satellite su cui effettuare la ricerca.

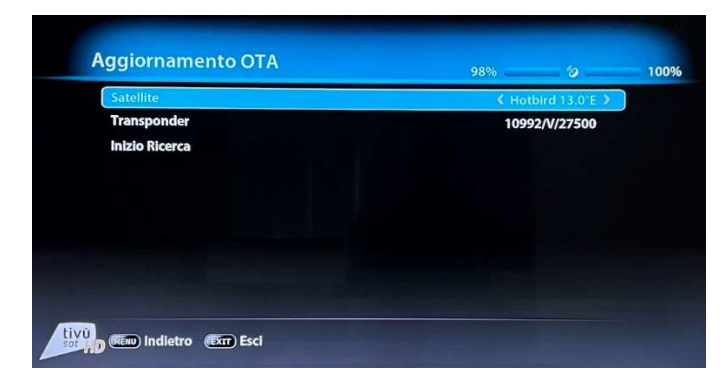

Selezionando *Inizio Ricerca* il decoder verificherà se ci sono aggiornamenti software disponibili ed eventualmente procederà automaticamente all'installazione.

Alla fine del processo di aggiornamento il decoder visualizzerà il messaggio di avvenuto aggiornamento come riportato anche per l'aggiornamento in modalità automatica.

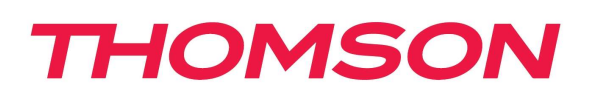

## PROCEDURA PER I PIÙ ESPERTI: Aggiornamento USB

La seguente descrizione riporta la procedura per l'aggiornamento software del vostro ricevitore tramite il vostro PC e un dispositivo USB portatile.

### **Requisiti hardware:**

- PC, laptop o altri dispositivi / sistemi operativi simili con porta USB 2.0. Altri sistemi potrebbero richiedere procedure diverse.
- Dispositivo di archiviazione USB esterno formattato in FAT 32 o NTFS.

**Nota:** Verificare / assicurarsi che il consumo di energia del dispositivo USB non sia superiore a 5 V / 500 mA. In caso di consumo energetico maggiore, utilizzare un altro dispositivo, preferibilmente chiavetta USB / Memory Stick.

### **Procedura dal vostro PC:**

- 1. Connettere il dispositivo USB ad una porta USB del PC (o dispositive simili). Solitamente il PC visualizza un messaggio per un nuovo hardware trovato / collegato (disco rimovibile). In caso contrario, potrebbe essere necessario attendere l'installazione del driver di questo dispositivo USB.
- 2. Accertarsi che il dispositivo USB collegato offra sufficiente spazio libero di archiviazione (~100 MB)
- 3. Salvare il file zippato sul dispositivo USB collegato. Decomprimere i file lì (fare clic con il tasto destro del mouse: "Decomprimi qui ..." o fare doppio clic ed estrarlo, quindi scegliere la directory principale per salvare i file).
- 4. Ora salvare il file *.udl* estratto nella root directory del dispositivo USB collegato.
- 5. Rimuovere il dispositivo USB dal PC cliccando sul tasto destro del mouse sulla barra delle applicazioni per la "Rimozione sicura dell'hardware" per evitare problemi.

### Procedura sul ricevitore:

Accendere il ricevitore e collegare il dispositivo USB con il software al connettore USB del ricevitore. Successivamente eseguire l'aggiornamento del software secondo i seguenti passaggi:

- 1. Attendere che il ricevitore rilevi correttamente il dispositivo USB collegato: verrà visualizzato un messaggio di conferma.
- Premere il tasto MENU per accedere al Menu Principale. Selezionare Strumenti, Aggiornamento software ed infine Aggiornamento USB (Per accedere a questo menu sarà necessario inserire il codice PIN).
- 3. Usare i tasti ▲ ▼ per selezionare il file *.udl* riportato nell'elenco e premere **OK** per avviare l'aggiornamento.
- 4. Il ricevitore si riavvierà in modalità Aggiornamento, attendere pazientemente fino al termine del processo di aggiornamento, occorreranno circa 2 minuti! Una volta terminata la procedura di aggiornamento, il ricevitore visualizzerà il messaggio "Il ricevitore è stato aggiornato. Nuove funzionalita' sono state aggiunte".
- 5. Ora è possibile rimuovere il dispositivo USB e continuare la normale visualizzazione dei canali.

Non scollegare MAI il dispositivo USB dal ricevitore o rimuovere l'alimentazione durante la procedura di aggiornamento. Ciò danneggerebbe il dispositivo e farebbe decadere la garanzia! Al termine dell'aggiornamento, il ricevitore si riavvierà automaticamente visualizzando la la normale programmazione.